## 'iew EOB information on Claim

t Modified on 07/03/2025 4:02 pm EDT

Vhen working claim appeals and denials, users can view the claim EOB details, including remittance code iformation, directly within the Claim without leaving the current screen.

ollow the steps below to view the EOB info and details on a claim.

- 1. Select Claim > Claim.
- 2. Use the Search field to search for your claim.

Place a check in the "Show exact matches only" box to search for exact matches or "Show unpaid claims only" to show claims that may need follow-up.

- 3. Open the claim.
- 4. Click on the **Payment** dropdown from the side panel.
- 5. Click the EOB Infotab
- 6. View the EOB information (Check#, Payer, Received Date, Payment Type, Processing Type, Allowed Amount, Paid Amount, And Adjusted Amount).

| Find a Section                        | ✓ Save × Close                    | 🗸 🖻 Review 🗸 📓 Activity 🗸       | 3 Show History | i More 🗸 |                        |                           |
|---------------------------------------|-----------------------------------|---------------------------------|----------------|----------|------------------------|---------------------------|
| Home >                                | Claim Charges Additional Info Amb | lance Info                      |                |          | > Claim Summary        |                           |
| Reports >                             | Claim #                           | Frequence                       | cy             |          | > Estimate             |                           |
| ppointments                           | 228132888 Reference #             | ✓ Claim is complete 1 - Orig    | inal Claim     | ~        | > Patient Notes        |                           |
| atient >                              | Patient                           |                                 |                |          | > Follow Un Activity   |                           |
| i i i i i i i i i i i i i i i i i i i | TEST, JOHNNY (33397993)           |                                 | Q              | 1        | , router op neurop     |                           |
| um 🗸                                  | Rendering Provider                |                                 |                |          | > Alerts               |                           |
| laim                                  | DAVID, BOYER (10063327)           |                                 | ×Q             | <u>.</u> | ➤ Tasks                |                           |
| Claim Tracker                         | Billing Provider                  |                                 |                |          | > Documents            |                           |
| laim Control                          | CLARK, TODD A (10066781)          |                                 | ×Q             | 2        | ✓ Payment              |                           |
| ollow Up Management                   |                                   |                                 |                | _        |                        |                           |
| laim Batch Print                      | Supervising Provider              |                                 | Q              | *        | Claim Payment EOB Info |                           |
| ettings                               | Ordering Provider                 |                                 | Q              | 9.       |                        |                           |
| vment >                               | Referring/PCP Provider            |                                 |                | -        | Check #:               |                           |
| cuments >                             | CAT. LUNA (11846012)              |                                 | × Q Ref ×      | 9.       | From:                  | MEDICARE                  |
| inface >                              |                                   |                                 |                | -        | Received On:           | 03/21/2024<br>Check       |
|                                       | Sales Rep                         |                                 | Q              | 9.       | Processing Type:       | Processed as primary pa   |
| tomer Setup >                         | Sucortep                          |                                 | -              | -        | Allowed (this claim):  | \$71.04                   |
| count Administration $>$              | Facility                          |                                 | Q              | 92       | Paid (this claim):     | \$55.69                   |
|                                       | Office Location                   |                                 | -              | -        | Adjusted (this claim): | \$230.10                  |
|                                       | DR. SEUSS 1234 MAIN ST            |                                 |                | ~        |                        |                           |
|                                       | Primary Insurance                 |                                 |                | -        | Check #:               | 1100                      |
|                                       | MEDICARE (12170165)               |                                 | X Q            | 4.       | From:                  | AARP                      |
|                                       | medicine (11170103)               |                                 |                | ~        | Received On:           | 04/19/2024<br>Check       |
|                                       | Hide Primary Policy Details       |                                 |                |          | Processing Type:       | Processed as tertiary pay |
|                                       | Member ID Po                      | licy Type                       | Copay Due      |          | Allowed (this claim):  | \$0.00                    |
|                                       | 123456789                         | tner 🗸                          |                | 0.00     | Paid (this claim):     | \$14.21                   |
|                                       | Group Number                      | Claim Control / Original Pof. # |                |          | Adjusted (this claim): | \$0.00                    |
|                                       | Group Number                      | Claim Control / Original Ref. # | Peferral Tupe  |          |                        |                           |

7. To view the EOB details, click the desired check information to open the EOB details window.

| ocedure Code | Amount   | Allowed | Paid    | Remarks | Adjustments                       | Unpaid        |  |
|--------------|----------|---------|---------|---------|-----------------------------------|---------------|--|
| 9308         | \$300.00 | \$71.04 | \$55.69 |         | CO-253: \$1.14<br>CO-45: \$228.96 | PR-2: \$14.21 |  |

Hovering over the adjustment codes provides their descriptions; hovering over the unpaid reason codes provides any denial reasons.

## 8. When finished, click **Close**.